MINISTERUL EDUCAȚIEI, CERCETĂRII, TINERETULUI ȘI SPORTULUI

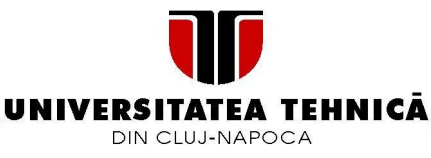

## Ghid pentru eliberarea de spatiu in casuta postala

Centrul De Comunicatii "Pusztai Kalman" Universitatea Tehnica din Cluj-Napoca

13 Octombrie 2011

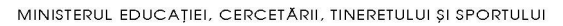

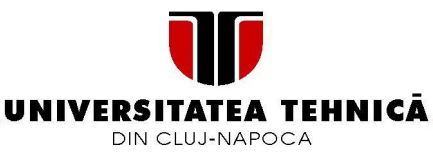

Datorita cresterii constante a numarului de utilizatori a serviciului de e-mail a Universitatii si a capacitatii limitate de stocare, se impune ca fiecare utilizator al serviciului sa realizeze o igienizare a propriului spatiu.

Aceasta igienizare consta in stergerea e-mailurilor nedorite (SPAM) din directorul Inbox si directorul SPAM, stergerea e-mailurilor care nu mai sunt necesare din directorul Sent precum si Trash.

Acest proces este unul simplu, descris in urmatorii pasi:

- 1. Folosind un browser web (Mozilla Firefox, Internet Explorer etc.) se navigheaza catre <u>https://intranet.utcluj.ro/</u>, unde se vor cere numele de utilizator si parola alese la crearea contului de e-mail. ATENTIE: Centrul de Comunicatii nu va cere niciodata parola unui cont de e-mail!
- 2. Dupa logarea cu succes in sistem, se efectueaza click pe iconita WebMAIL din coltul dreapta-sus.

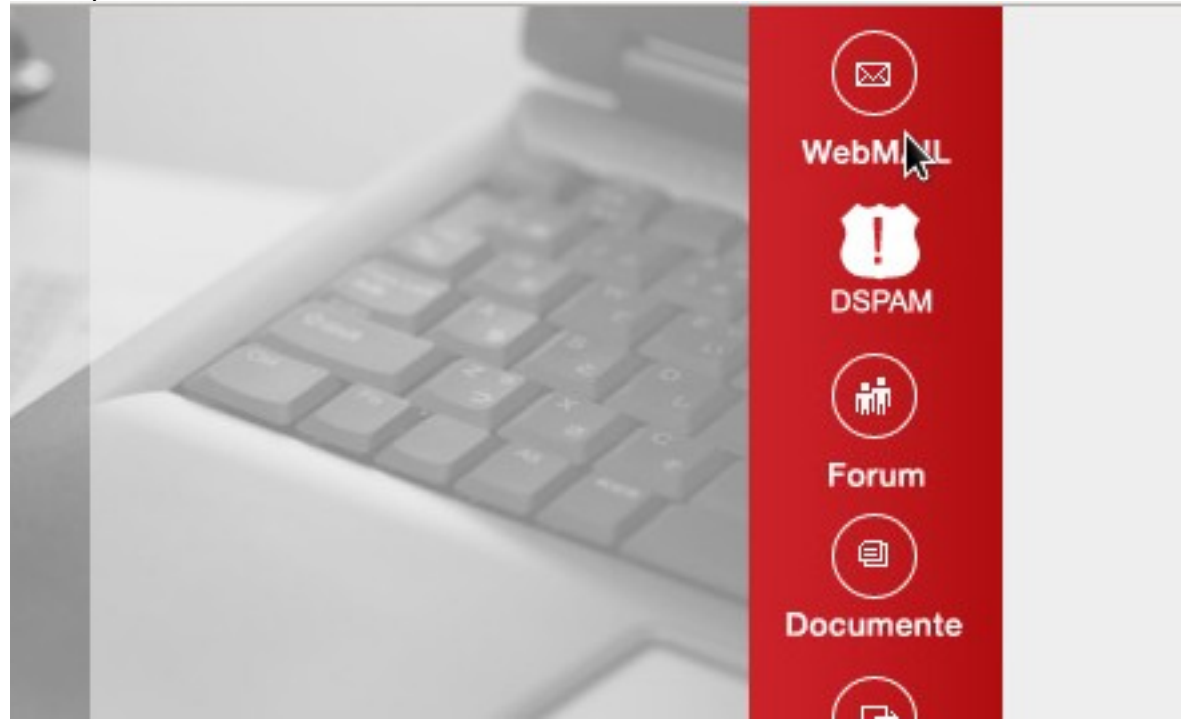

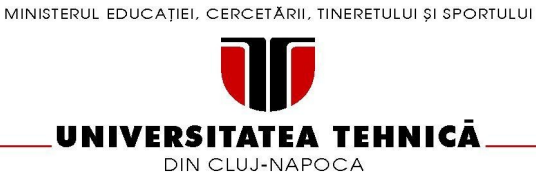

3. Dupa ce s-a deschis interfata WebMAIL, se navigheaza la directorul SPAM, conform figurii de mai jos. Daca nu aveti acest director, va rugam sa contactati Centrul de Comunicatii pe adresa <u>admin@net.utcluj.ro</u> sau interior 1247.

| Dosare<br>Jitima actualizare:<br>Joi, 10:26 am<br><u>[Verifică posta]</u><br>- INBOX<br>Drafts<br>Sent<br>Trash [ <u>Curătă]</u> | Dosar curent: SPAM                            |
|----------------------------------------------------------------------------------------------------|-----------------------------------------------|
|                                                                                                    | <u>Compune Adrese Dosare (</u>                |
|                                                                                                    | [Anterior   <u>Următor</u> ] [ 1 <u>2 3 4</u> |
|                                                                                                    | Unflag Flag Citit(e) Ne                       |
|                                                                                                    | Toate De la 🗆                                 |
|                                                                                                    | 🔲 Tor Amdahl                                  |
|                                                                                                    | WEBMASTER                                     |
|                                                                                                    | WEBMASTER                                     |
|                                                                                                    | WEBMASTER                                     |
|                                                                                                    | WEBMASTER                                     |
|                                                                                                    | Domport mailing                               |

4. Se selecteaza mesajele ce urmeaza a fi sterse. Acestea pot fi selectate atat individual (se bifeaza casuta din stanga e-mailului) cat si in grup, selectandu-se toate mesajele afisate. Acest ultim pas se realizeaza efectuand click pe butonul Toate (All daca afisarea este in engleza).

MINISTERUL EDUCAȚIEI, CERCETĂRII, TINERETULUI ȘI SPORTULUI

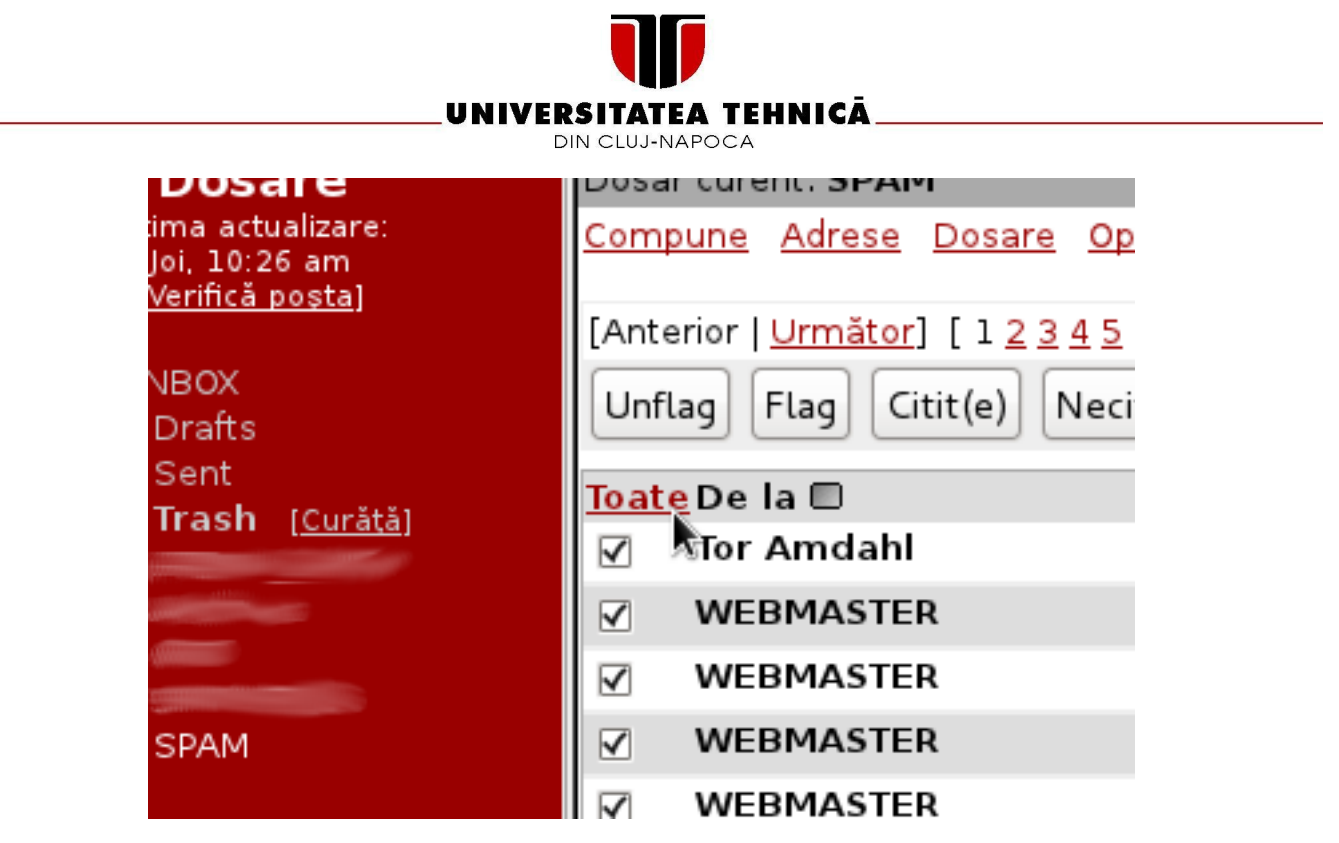

5. Inainte de stergerea propriu-zisa a mesajelor, se alege optiunea "Bypass Trash" de langa butonul Sterge (Delete in engleza).

|     | Şterge Sypass Trash                                      |
|-----|----------------------------------------------------------|
| + ! | Subject 🗖                                                |
| I   | ******SPAM******( You have exceeded the storage limit on |
| I   | ******SPAM******(                                        |
| I   | ******SPAM******( upgrade your account.                  |
| I   | ******SPAM******( upgrade your account.                  |
| n   | ******SPAM******( upgrade your account                   |
| om  | ******SPAM******( la lettre de rempart.com n°50, octobre |
| om  | *****SPAM******( Dear Please Respond.                    |

![](_page_4_Picture_0.jpeg)

![](_page_4_Picture_1.jpeg)

6. Se efectueaza click pe butonul Sterge (Delete in engleza).

![](_page_4_Picture_3.jpeg)

7. Dupa ce s-au sters mesajele, lista de mesaje care va aparea vor fi deja selectate. Se pot repeta pasii 5-6.

Urmatoarea etapa o reprezinta stergerea e-mailurilor din directorul Trash.

Daca se gasesc in acest director mesaje importante, acestea pot fi mutate inapoi in directorul Inbox. Dupa selectarea mesajelor dorite, se efectueaza click pe butonul "Muta" (Move in engleza) din partea dreapta-sus.

| Vizuali | Vizualizare mesaje <b>1</b> la <b>6</b> (total 6) |  |  |
|---------|---------------------------------------------------|--|--|
| INBOX   | ≎ Mută                                            |  |  |
|         |                                                   |  |  |
|         |                                                   |  |  |
|         |                                                   |  |  |

![](_page_5_Picture_0.jpeg)

![](_page_5_Picture_1.jpeg)

Pentru golirea intregului director Trash, se efectueaza click pe "Curata" de langa directorul Trash.

![](_page_5_Picture_3.jpeg)

Daca aveti dificultati sau apar probleme, va rugam sa ne contactati la <u>admin@net.utcluj.ro</u> sau interior 1247.